# Quick start guide

Ikusi Flow configuration

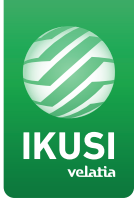

| 00   |            | 0.0/20 | 0.0 | 0.2  |         |
|------|------------|--------|-----|------|---------|
| 4    |            |        |     |      | 0-/     |
| st I |            |        |     |      |         |
|      |            |        |     |      |         |
|      |            |        |     |      |         |
|      | ( <u> </u> |        |     | CZ P |         |
| No   |            |        |     |      | Q.C.2.2 |

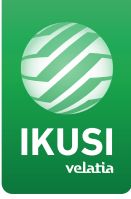

## WI-FI option

Connect to the Ikusi Flow wi-fi signal

Type 10.0.0.1 in the browser address bar

CABLE option Connect Ethernet cable to the HUB module

Type 192.168.1.100 in the browser address bar

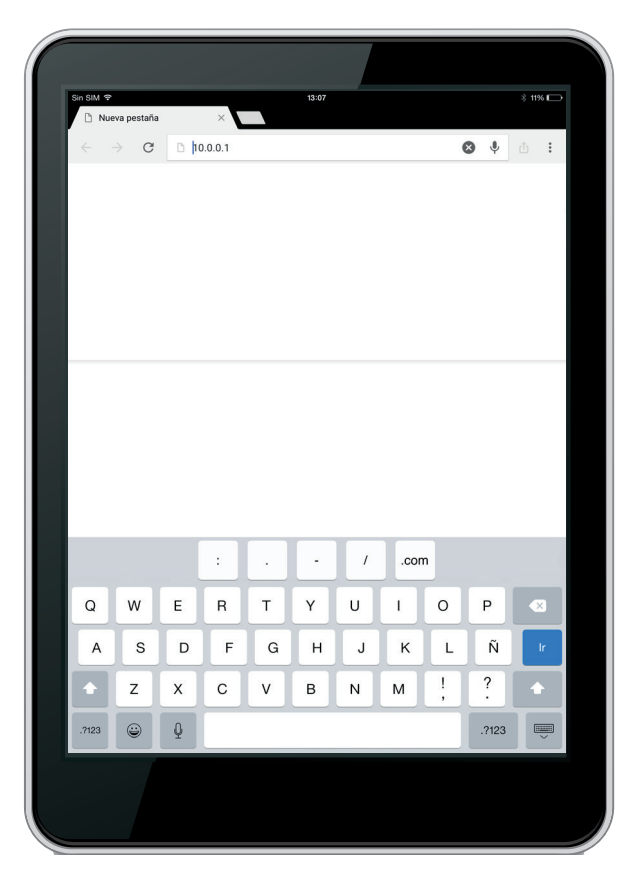

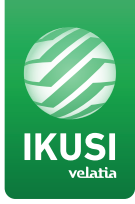

#### Language and password

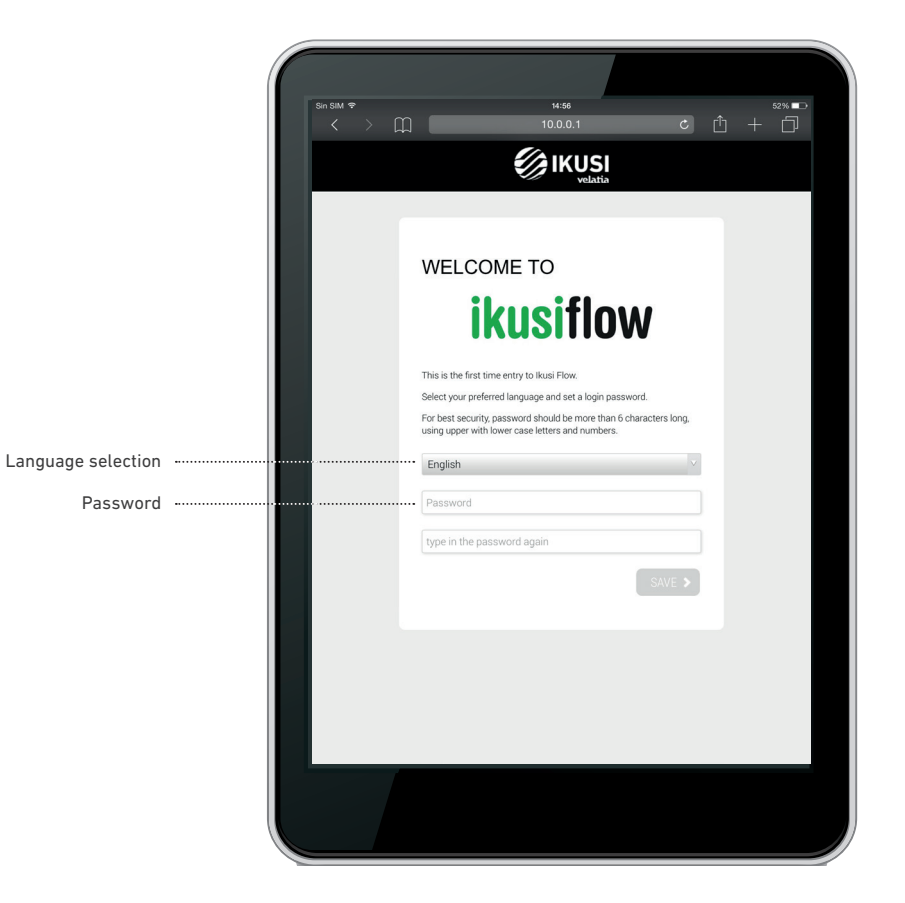

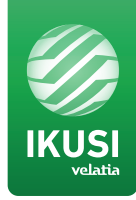

#### **Required settings**

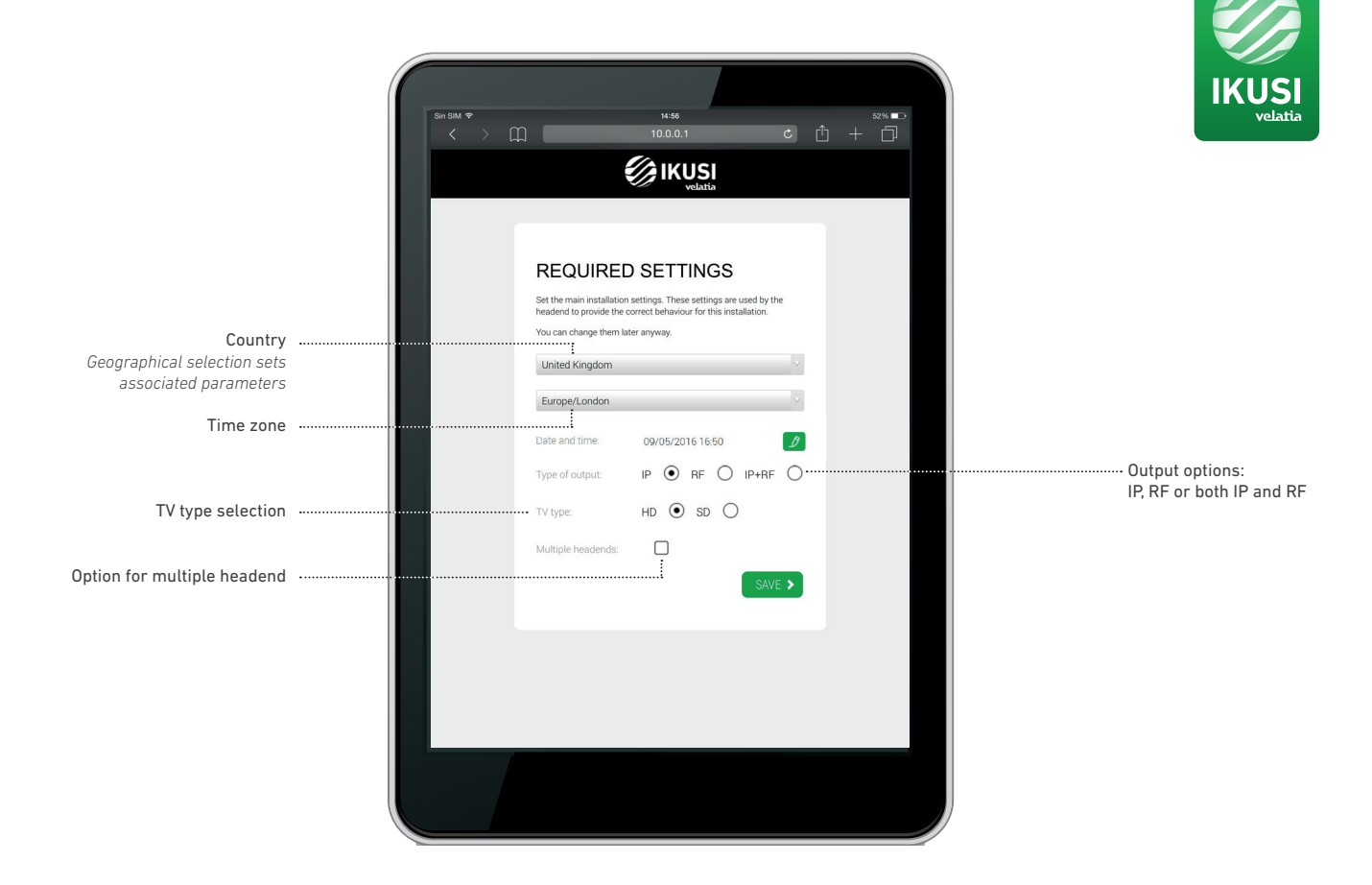

### Installation description

| Sin SIM 🕈 |                                                                   |                                                                                               | 14:57                                                                      |                                     |           |  | 52% |
|-----------|-------------------------------------------------------------------|-----------------------------------------------------------------------------------------------|----------------------------------------------------------------------------|-------------------------------------|-----------|--|-----|
|           | m 📃                                                               |                                                                                               | 10.0.0.1                                                                   |                                     | Ċ         |  | Ð   |
|           |                                                                   | Į                                                                                             |                                                                            | ia                                  |           |  |     |
|           | _                                                                 |                                                                                               |                                                                            |                                     |           |  |     |
|           | INST                                                              | ALLATI                                                                                        | ION DES                                                                    | CRIPT                               | ION       |  |     |
|           | Type the r<br>Descriptio<br>This inforr<br>complete<br>Informatic | elevant informat<br>n and save.<br>nation identifies<br>he installation r<br>n can be altered | tion into the fields t<br>the specific install<br>report.<br>d at anytime. | below: Name, L<br>lation, and is us | ocation & |  |     |
|           | NAME                                                              |                                                                                               |                                                                            |                                     |           |  |     |
|           | Name                                                              |                                                                                               |                                                                            |                                     |           |  |     |
|           | LOCATI                                                            | NC                                                                                            |                                                                            |                                     |           |  |     |
|           | Locatio                                                           | ı                                                                                             |                                                                            |                                     |           |  |     |
|           | DESCR                                                             | PTION                                                                                         |                                                                            |                                     |           |  |     |
|           | Descrip                                                           | ion                                                                                           |                                                                            |                                     |           |  |     |
|           |                                                                   |                                                                                               |                                                                            |                                     | NEXT      |  |     |
|           |                                                                   |                                                                                               |                                                                            |                                     |           |  |     |
|           |                                                                   |                                                                                               |                                                                            |                                     |           |  |     |
|           |                                                                   |                                                                                               |                                                                            |                                     |           |  |     |
|           |                                                                   |                                                                                               |                                                                            |                                     |           |  |     |
|           | _                                                                 |                                                                                               |                                                                            |                                     |           |  |     |
|           |                                                                   |                                                                                               |                                                                            |                                     |           |  |     |
|           |                                                                   |                                                                                               |                                                                            |                                     |           |  |     |

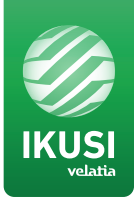

Home

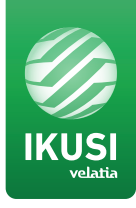

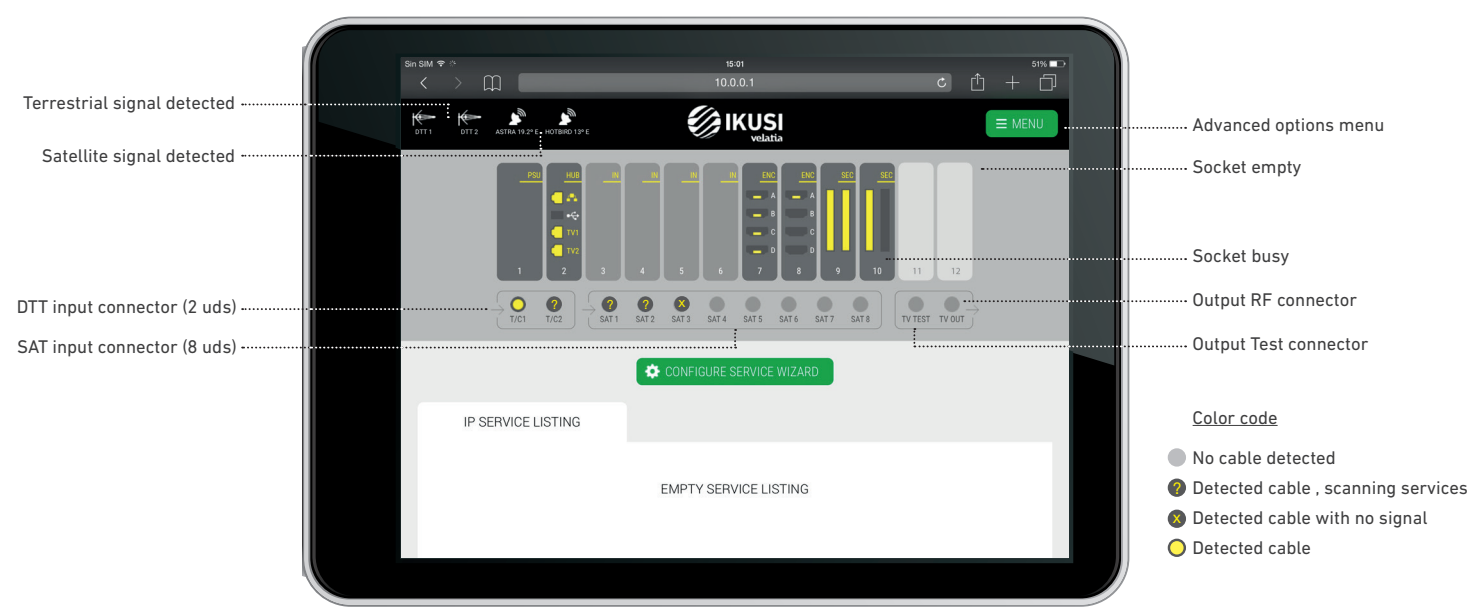

#### Wizard: Step 1 and 2 Cable and terrestrial services selection

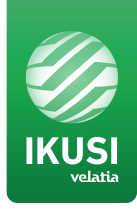

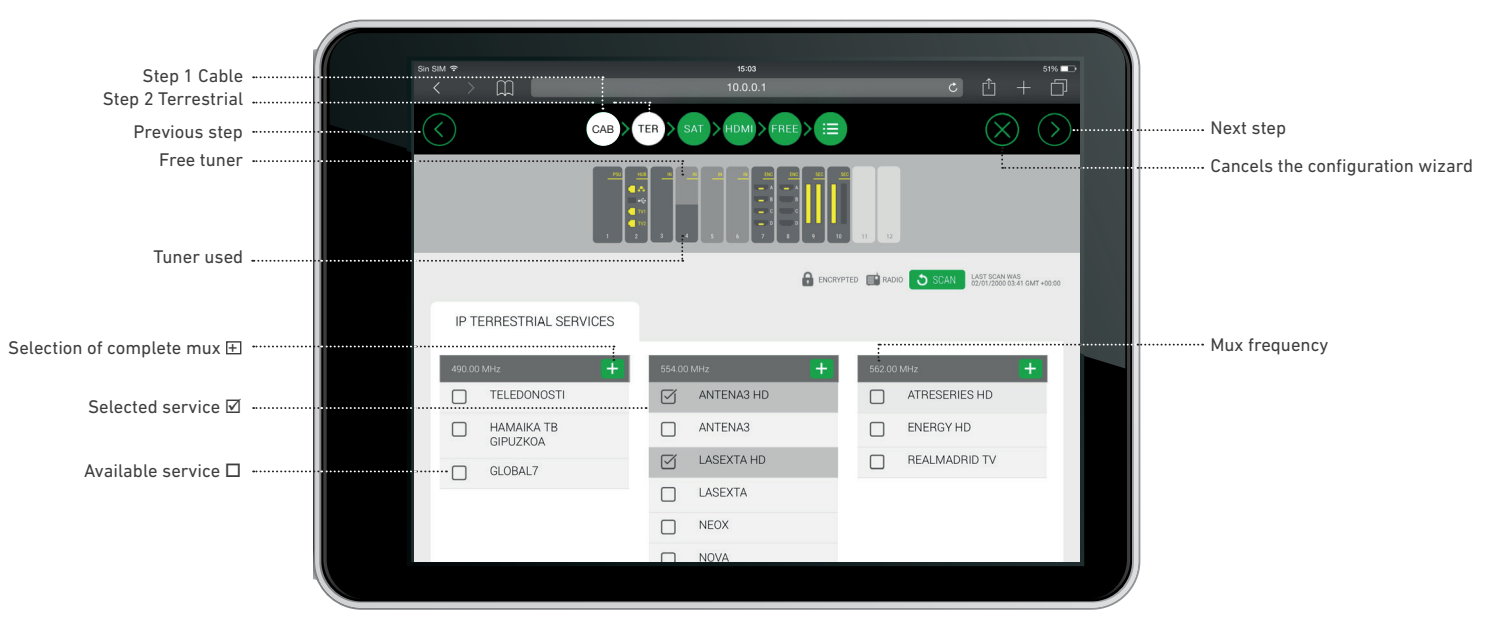

#### Wizard: Step 3 Satellite services selection

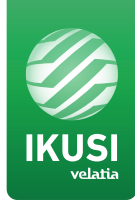

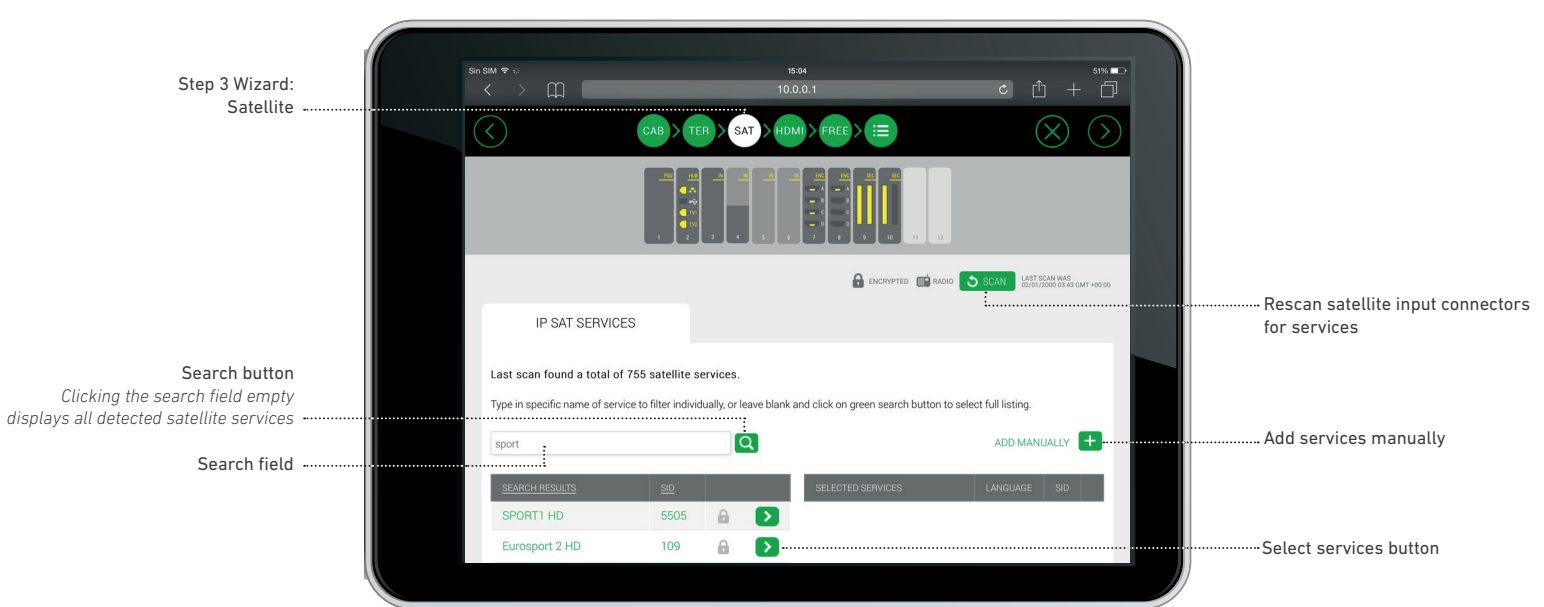

#### Wizard: Step 4 HDMI services selection

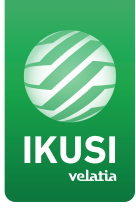

| Step 4 Wizard:<br>HDMI          | Sin 60M ♥ *<br><  |               |                   | ± + □<br>⊗ > | Note:<br>Advanced setting of HDM<br>services must be activat<br>the main menu. |
|---------------------------------|-------------------|---------------|-------------------|--------------|--------------------------------------------------------------------------------|
|                                 | IP<br>You can ena | HDMI SERVICES | manages.          |              |                                                                                |
|                                 | ENC               | 7             |                   |              |                                                                                |
|                                 |                   | SOURCE        | INPUT DESCRIPTION | INPUT TYPE   |                                                                                |
| HDML input connector activation |                   | A             | 7-A               | HD           | Rename the description                                                         |
|                                 | g                 | В             | 7-в 💋             | HD           | of the service                                                                 |
|                                 |                   | С             |                   | HD           |                                                                                |
|                                 |                   | D             |                   | HD           |                                                                                |
|                                 |                   |               |                   |              |                                                                                |

ed setting of HDMI s must be activated from menu.

10

#### Wizard: Step 5 Additional services selection

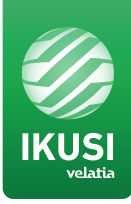

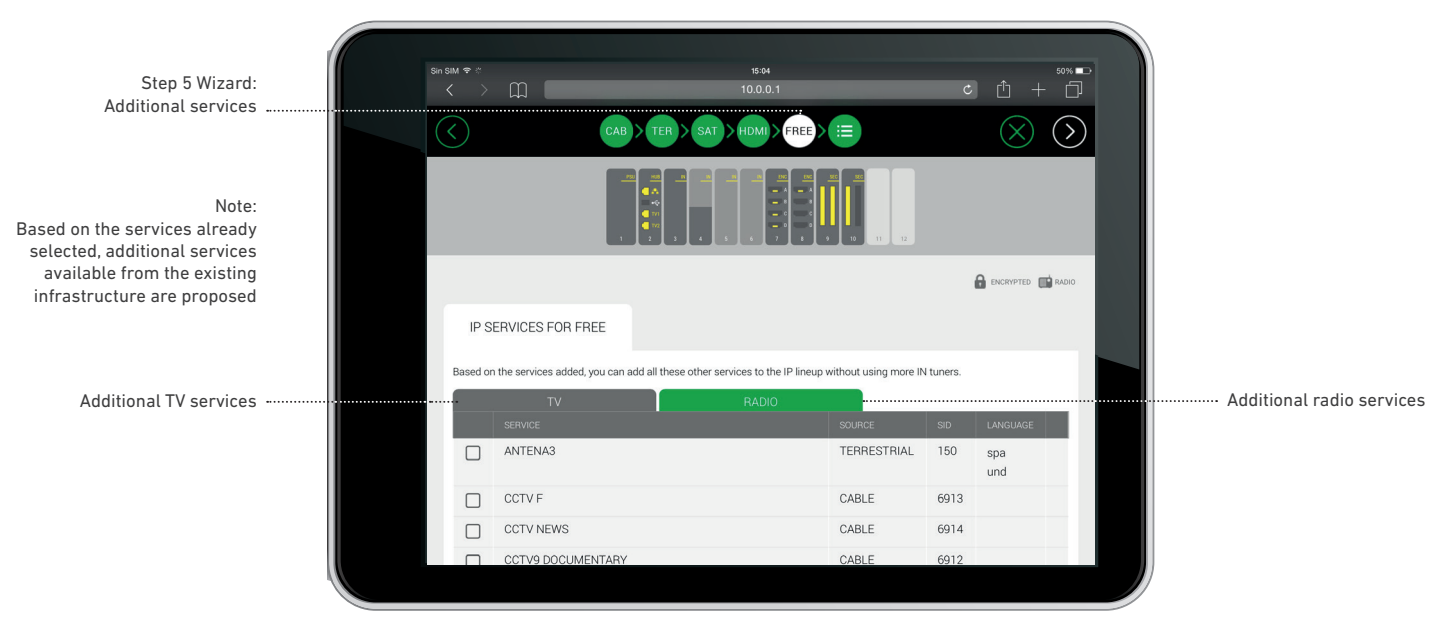

#### Wizard: Step 6 Summary Screen

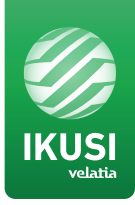

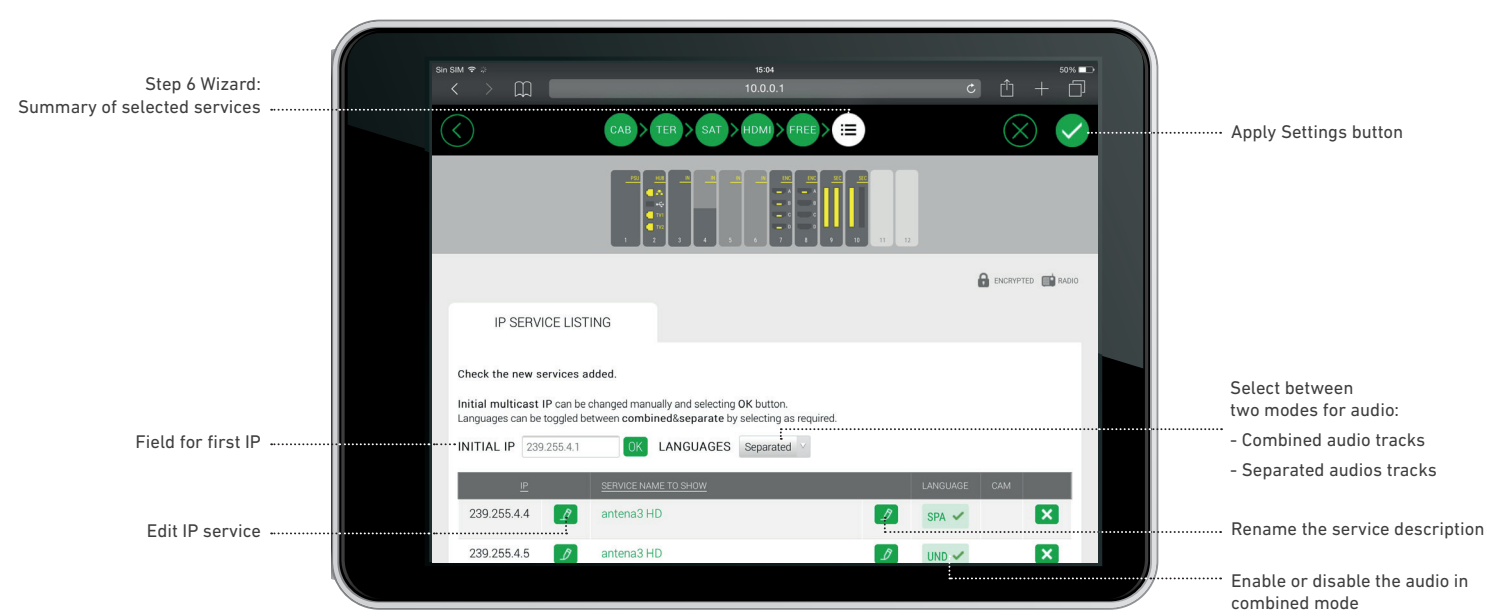

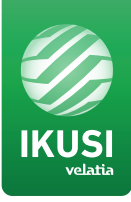

HEADQUARTERS P° Miramón, 170 · 20014 San Sebastián · SPAIN . Tel.: +34 943 44 88 00 · Fax: +34 943 44 88 20 · television@ikusi.com · www.ikusi.tv